# Weitere Funktionen

# Übertragen von Audiodaten zurück auf den Computer

Audiodaten können zu "Eigene Bibliothek" von SonicStage auf dem Computer zurückübertragen werden.

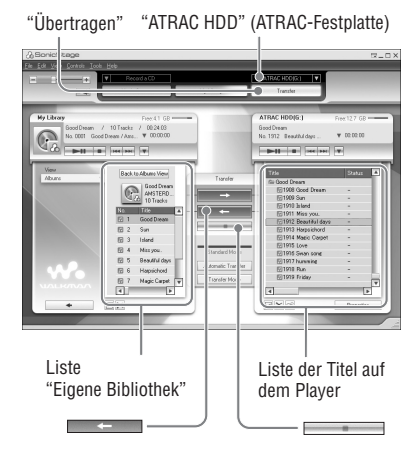

1 Schließen Sie den Player an den Computer an (siehe Schritt 1 und 2 unter "Übertragen von Audiodaten auf den Player", @ Seite 14).

### 2 Klicken Sie auf "Übertragen" rechts im SonicStage-Fenster.

Auf dem Bildschirm erscheint das Übertragungsfenster.

- 3 Wählen Sie "ATRAC HDD" (ATRAC-Festplatte) aus der Übertragungszielliste rechts im SonicStage-Fenster.
- 4 Klicken Sie auf die nach "Eigene Bibliothek" zu übertragenden Titel in der Network Walkman-Liste rechts im SonicStage-Fenster.

Wenn Sie mehrere Titel übertragen wollen, halten Sie beim Auswählen der Titel die Taste "Strg" gedrückt. Zum Übertragen aller Titel des Albums klicken Sie auf das Album.

#### 5 Klicken Sie auf \_\_\_\_\_ im SonicStage-Fenster.

Die Übertragung der in Schritt **4** ausgewählten Titel wird gestartet. Sie können den Übertragungsstatus im SonicStage-Fenster überprüfen.

## So beenden Sie die Übertragung

Klicken Sie auf im SonicStage-Fenster.

## So nehmen Sie den Player von der USB-Anschlussstation ab

Drücken Sie RELEASE.

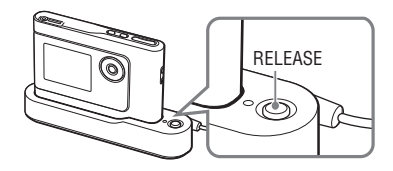

#### Hinweise

- Titel, die von einem anderen Computer auf den Player übertragen wurden, können nicht nach "Eigene Bibliothek" auf dem Computer übertragen werden.
- Lösen Sie nicht das USB-Kabel und nehmen Sie den Player nicht von der USB-Anschlussstation ab, solange Daten übertragen werden. Die Daten, die übertragen werden, können ansonsten beschädigt werden.